CRIVELLIN PROGETTAZIONI S.r.I "I

Pag. 1

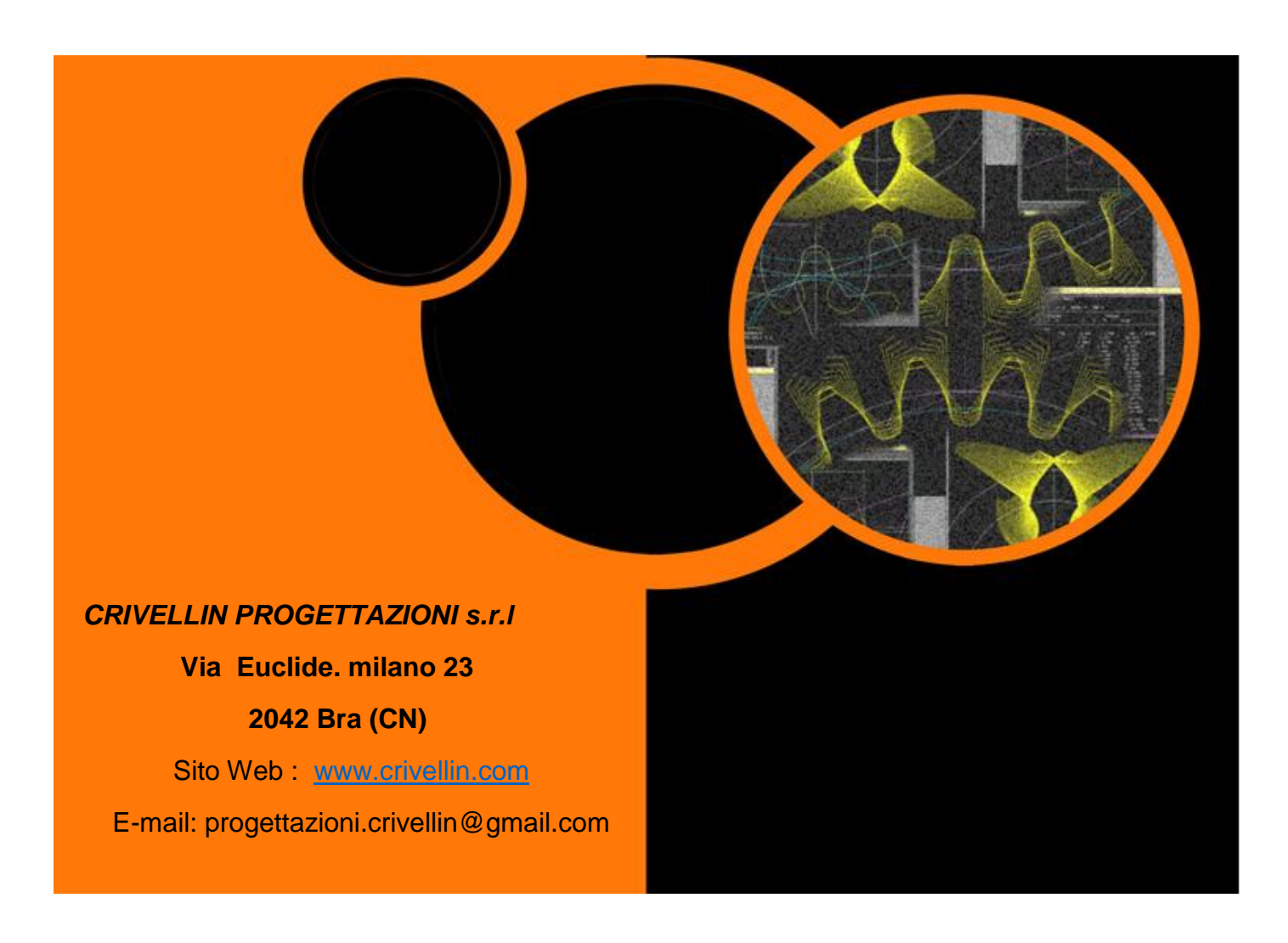

# "DIFFERENTIEL"

Logiciel de calcul train de roues du différentiel pour les machines qui construisent engrenages.

Mode d'emploi

## Index

| Présentation                        | 2  |
|-------------------------------------|----|
| Fenêtre du début                    | 4  |
| Paramètres                          | 5  |
| Sauvegarde des données des machines | 5  |
| Charger les données de la machine   | 5  |
| Choix d'une machine                 | 6  |
| Bouton "Setup" ou "Nouveau"         | 7  |
| Fenêtre d'entrée de données         | 8  |
| «Introduction rapport»              | 9  |
| Fenêtre des résultats               | 11 |

## Présentation

Le logiciel calcule les roues du différentiel par: machines de taillage : Machines avec fraise mère Machines à rectifier Machines pour filetage Machine pour engrenages coniques Machines avec outil crémaillère Machines fraisage crémaillère

Normalement, sont calculé 4 roues, mais si le rapport est très faible, le logiciel calcule avec 6 roues. Le calcul peut être effectué avec une précision à la virgule 10.

Par défaut, le logiciel propose le calcul avec 6 chiffres.

Si un résultat est introuvable, le logiciel recalcule par un chiffre jusqu'au minimum (3 chiffres).

A \* C Résultats avec 4 roues. Rapp. = ------ (A-B-C = menants, B-D = menée) B \* D

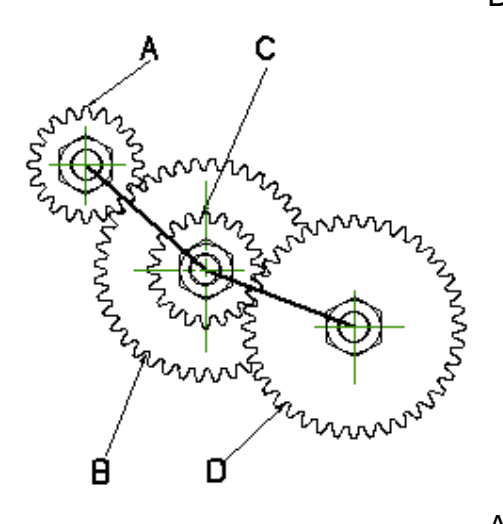

A\*C\*E Résultats avec 6 roues.Rapp.= ------B\*D\*F

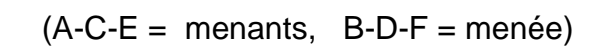

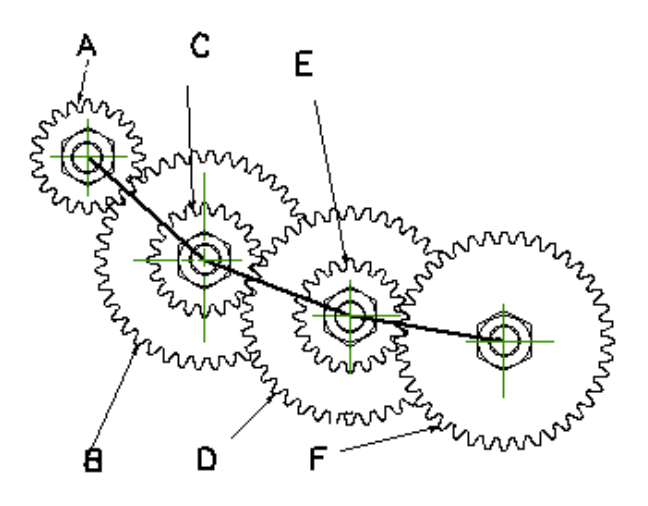

### Fenêtre du début

| Differenziale     |                   | and the state of the |  |  |
|-------------------|-------------------|----------------------|--|--|
| Machines avec     | fraise mère       |                      |  |  |
| 🔲 Machines à rec  | tifier 1          |                      |  |  |
| 🔲 Machines à rec  | tifier 2          |                      |  |  |
| Machines pour     | filetage          |                      |  |  |
| 🔲 Machine pour e  | ngrenages conique | 25                   |  |  |
| Machine "MODU     | L"                |                      |  |  |
| Machines avec     | outil crémaillère |                      |  |  |
| 🔲 Machines fraisa | ge crémaillère    |                      |  |  |
| Tangentiel        |                   |                      |  |  |
| 🔲 Machine Reisha  | uer               |                      |  |  |
| ОК                | Nouveau           |                      |  |  |
| Setup machine     | Effacer           |                      |  |  |
| Générique         |                   |                      |  |  |
| Configu           | rations           |                      |  |  |
| Inform            | nation            |                      |  |  |
| Man               | Manuel            |                      |  |  |
| Backup            | machine           |                      |  |  |
| Charger les donné | es de la machine  |                      |  |  |
|                   |                   |                      |  |  |

Fig. 1

# Générique

Sélection "Générique" par la fenêtre Figure 1, est le calcul des quatre roues.

On peut faire un rapport et un ensemble de roues sans lien avec aucune machine.

| bifférentiel                          |               |          | ×                 |  |  |  |  |
|---------------------------------------|---------------|----------|-------------------|--|--|--|--|
| File Aider                            |               | _        |                   |  |  |  |  |
| Configuration                         | Calculer      | Résultat | Générique         |  |  |  |  |
| Rapport<br>Précision                  | <b>0</b><br>6 | <b>v</b> |                   |  |  |  |  |
| Roues                                 | P             | oues     |                   |  |  |  |  |
| Min: 0<br>Max: 0<br>Dresser une liste | м             | in: 0    |                   |  |  |  |  |
| De 20                                 |               |          |                   |  |  |  |  |
| Insérez une roue pour fois Z = 0      |               |          |                   |  |  |  |  |
| Effacer les roues avec Z = 0          |               |          |                   |  |  |  |  |
| Effacer tout                          | Calculer      |          |                   |  |  |  |  |
|                                       |               |          | Un pas en arrière |  |  |  |  |
|                                       |               |          |                   |  |  |  |  |

### Paramètres

En sélectionnant "Paramètres", vous pouvez définir l'unité de mesure l'angle en degrés décimaux, ainsi que la langue pour utiliser le logiciel. Le bouton "Enregistrer" permet ce réglage valide chaque fois que vous lancez le logiciel.

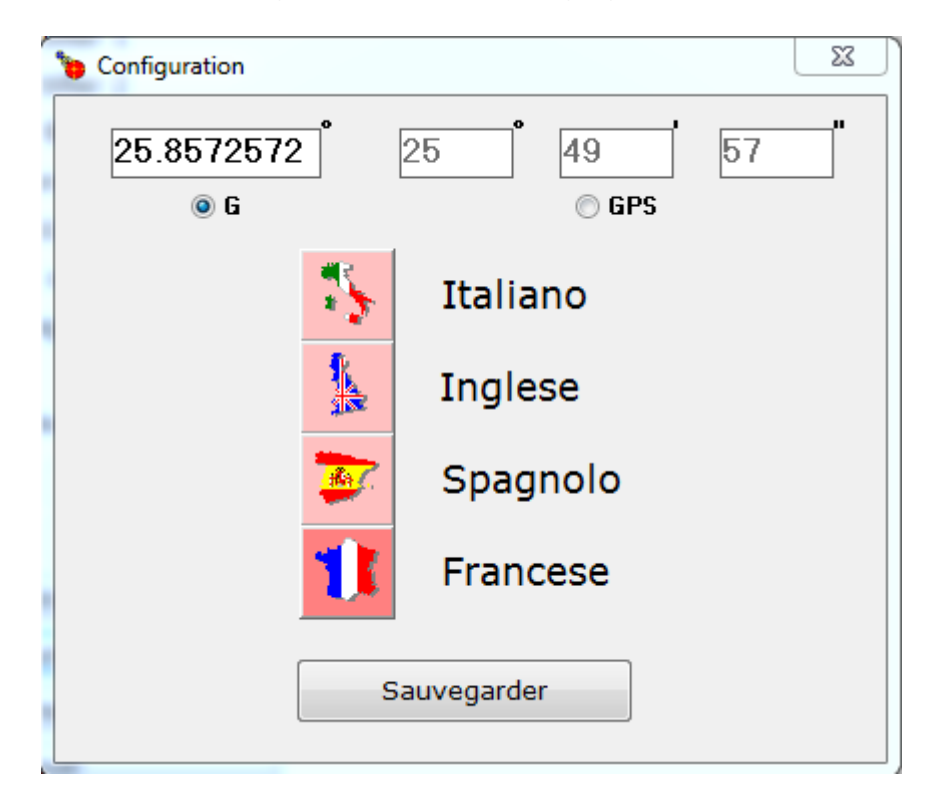

# FIG.3

## Sauvegarde des données des machines

Créer un fichier de données de sauvegarde.

## Charger les données de la machine

Charger les données précédemment enregistrées.

## Choix d'une machine

Apparaît dans la fenêtre ci-dessous. Sélectionnez une machine. À ce stade, vous pouvez choisir les options sur les boutons:

"OK" Se poursuit avec le calcul

"**NOUVEAU**" Ouvre une fenêtre, nous allons voir où vous pouvez entrer des valeurs pour stocker une nouvelle machine de la même famille.

Pour la famille, on entend que la formule de calcul du rapport est le même, vous pouvez entrer seulement le nom et la constante de la machine.

| 🛿 Machines avec fraise mère        | Pellegrini       | Cost=10        |   |
|------------------------------------|------------------|----------------|---|
| Machines à rectifier 1             | Donini           | Cost=14.854    |   |
| Machines à rectifier 2             | Demak 1          | Cost=7.6394    | _ |
|                                    | Demak 2          | Cost=3.8197    |   |
| Machines pour filetage             | DEMM             | Cost=5.729578  |   |
| Machine pour engrenages coniques   | MAC 21           | Cost=3.8197    |   |
| Machine "MODUL"                    | MAC 25           | Cost=3.522556  |   |
| Na chinan avec systil sufareillère | MAC 26           | Cost=25.4654   |   |
| Machines avec outil cremailiere    | B 14             | Cost=10.185916 | = |
| Machines fraisage crémaillère      | MAC 58           | Cost=1.6114    |   |
| Tangentiel                         | CIMA             | Cost=5.96829   |   |
| Machina Baishauar                  | GSP<br>March 115 | Cost=7.95/74/  |   |
|                                    | MAC 115          | Cost=3.8197    |   |
| OK Nouveau                         | DEMAK DK480      | Cost=6.365198  |   |
|                                    | PFAUTER P251     | Cost=2.854/644 |   |
| Setup machine Effacer              | PFAUTER PI60     | Cost=1.909859  |   |
| Générique                          | CIMA PS          | Cost=2.984148  |   |
|                                    | TESTA dPG/dPGS 1 | Cost=1.0106    |   |
| Configurations                     | TESTA dPG/dPGS 2 | Cost=10 1062   |   |
| Information                        | TESTA APPW I     | Cost=10.1062   |   |
|                                    | DENIMER D250     | Cost-2.5200    |   |
| Manuel                             | DEMAC            | Cost=3 816     |   |
| Backup, machine                    | TOS 6            | Cost=5.010     |   |
| Suckup Muchine                     | TOS 12           | Cost=8,25051   | - |
| Charger les données de la machine  | 105 12           | 0.23033        |   |

## Bouton "Setup" ou "Nouveau"

#### "Nom de la machine":

Entrez le nom de la machine.

## "Constant":

Entrez la valeur numérique de la constante.

# "Compiler une liste":

Remplissez le 1er champ "DE" avec le nombre de dents de la plus petite roue. Remplissez le 2er champ " JUSQU" avec le nombre de dents de la roue plus grande de la série fourni avec la machine.

Ăppuyez sur le bouton "OK" dans la fenêtre de droite, vous compilé une liste des roues.

#### "Reset":

Efface toutes les roues qui apparaissent sur la liste.

#### "Insérer une roue par fois»:

Ecrire le nombre de dents et appuyez sur la touche "Entrée" du clavier.

# "Effacer toutes les roues avec Z =":

Sélectionnez les roues sur la liste et effacer.

## "Enregistrer":

Mémorise les données saisies.

#### "Revenir en arrière":

Retour à la fenêtre précédente.

| Aider                                   |                  |          |                   |
|-----------------------------------------|------------------|----------|-------------------|
| Configuration                           | Calculer         | Résultat | Générique         |
| Nom le la machine                       |                  |          |                   |
| Constar                                 |                  |          |                   |
| Formu<br>sin(AngEl)*Cost                | /(Mod*PrincUt)   |          |                   |
| Dresser une liste De 20                 | Jusq             | Reset    |                   |
| Insérez une rou                         | e avec Z = 0     |          |                   |
| Éliminer les                            | roues avec Z = 0 |          |                   |
| Éliminer toutes les roues sélectionnées |                  |          |                   |
|                                         |                  | B        | evenir en arrière |

# Fenêtre d'entrée de données

| Différentiel |                   | X |
|--------------|-------------------|---|
|              |                   |   |
|              | Taper le rapport  | ] |
|              | Données d'entrée  |   |
|              |                   |   |
|              | Un pas en arrière |   |
|              |                   |   |

## FIG.6

# "Entrer la valeur du rapport de transmission":

Vous pouvez choisir le ratio calculé précédemment par d'autres moyens (Fig 7).

#### "Données d'entrée"

Entrer le données de la denture et le ratio est calculé par le logiciel (Fig 8).

#### "Retour":

Retour d'une fenêtre..

#### «Introduction rapport»

Entrez la valeur du rapport dans le «Rapport» (rapport entre les roues motrices divisé les roues motrices).

Dans la fenêtre, vous pouvez voir à l'avance le minimum et le maximum possible avec les roues disponibles.

Si vous voulez avoir une précision de calcul supérieur à celui fixé par défaut, sélectionnez la valeur dans le champ ci-dessous: "Décimal".

-----Limites------

#### "Une roue fixe»:

Sélectionnez l'image, vous verrez la liste des roues, sélectionnez la roue désirée. Vous pouvez définir un engrenage menant fixe.

#### "Roue B fixe":

Sélectionnez le bouton, vous verrez la liste des roues, sélectionnez la roue désirée. Vous pouvez définir une roue roue menant fixe.

#### "Somme dents minimum A + B":

Si la machine ne vous permet pas de monter de petites roues: sélectionnez l'image, vous verrez un champ où vous entrez la valeur.

"Calculer" commence le calcul.

"Retour": retourner arriere d'une fenêtre.

| 🍗 D  | fférentiel             | ×                                                  |
|------|------------------------|----------------------------------------------------|
| File | Aider                  |                                                    |
| [    | Configuration Calculer | Résultat Générique                                 |
|      | Machine Demak 2        | 4 Roues:Min: 0,04242 Max 23,5714                   |
|      |                        | 6 Roues:Min: 0,00952                               |
|      | Rapport des roues      | 0                                                  |
|      | Décimals               | 6 •                                                |
|      |                        | A*C<br>Rapport de <del>traomio</del> si<br>B*D     |
|      |                        | A*C*E<br>Rapport de <del>trasmiss</del> i<br>B*D*F |
|      | 🗖 Roue fixe A          | 🔲 Somme minimale dents A + B                       |
|      | 🗆 Roue fixe D          |                                                    |
|      | Calculer               | Un pas en arrière                                  |

#### "Entrer les données"

La zone de saisie vous permet de saisir les données essentielles pour calculer le rapport et les roues.

Le champ "Rapport" est désactivé. Sera automatiquement rempli juste inséré le module, le N ° filets de la fraise mère et l'angle d'hélice.

Entrez les valeurs dans les champs ci-dessous selon les besoins.

Les boutons "G" "GPS" vous permettent d'entrer des données en degrés decimali ou en degrés, minutes, secondes.

| lider                                                         |          |             |             | •                                           |
|---------------------------------------------------------------|----------|-------------|-------------|---------------------------------------------|
| Configuration                                                 | Calculer | JF          | Résultat    | Générique                                   |
| Machine Demak 2                                               | 2        | 4 Roues:Mir | n: 0,04242  | Max 23,5714                                 |
|                                                               |          | 6 Roues:Mir | n: 0,00952  |                                             |
| Rapport des                                                   | roues    | 0           |             |                                             |
| Dé                                                            | cimals   | 6           | -           |                                             |
| Données d'entrée<br>Module normal<br>N. principes fraise mère | 0        |             |             | A*C<br>Rapport de <del>trasm</del><br>B*D   |
| Angle inclination hélice                                      | 0<br>© G | © GPS       |             | A*C*<br>Rapport de <del>trasm</del><br>B*D* |
| 🗆 Roue fixe                                                   | A        |             | Somme minim | ale dents A + B                             |
| 🗆 Roue fixe                                                   | D        |             |             |                                             |
|                                                               |          |             |             | ••                                          |

#### Fenêtre des résultats

Les résultats apparaissent dans la fenêtre ci-dessous; vous pouvez imprimer ou enregistrer sur le disque. Si vous choisissez les impressions d'option "Imprimer la sélection" seules les roues qui vous intéressent.

Le logiciel calcule la différence (delta) entre la recherché de le rapport donné et celui que l'on trouve.

Il calcule également l'angle effectivement réalisable avec les choix de roues d'hélice. Dans le cas d'un filetage calcule le pas axiale réelle et ainsi de suite aussi à d'autres machines.

| Tesultats                                                                                              | x        |
|----------------------------------------------------------------------------------------------------|----------|
| Machine Demak 2<br>Constante 3.8197                                                                    | ^        |
| Valeur recherchée: : 1.90985<br>Nombre de décimales de précision : 5                                   | E        |
| Données d'entrée                                                                                       |          |
| Module normal : 1<br>Angle inclination hélice : 30 (30°0'0'')<br>N. principes fraise mère : 1          |          |
| Resultats : R=(A*C)/(B*D)                                                                              |          |
| A B C D Rapport Delta rapport Angle inclination hé                                                     | <b>.</b> |
| 32 21 94 75 1.9098412698 .0000087301 (29°59'59'')<br>32 25 94 63 1.9098412698 .0000087301 (29°59'59'') | -        |
| Imprimer la Imprimer Sauvegarder                                                                       |          |